## DAFTAR GAMBAR

| Gambar 2.1 Splash Screen Aplikasi Hovar                                | 3    |
|------------------------------------------------------------------------|------|
| Gambar 2.2 Aplikasi Hovar                                              | 3    |
| Gambar 2.3 Tampilan Utama                                              | 4    |
| Gambar 2.4 Scan Marker Aplikasi AR Human Heart                         | 4    |
| Gambar 3.1 Siklus Metode MDLC                                          | 8    |
| Gambar 3.2 Gambaran Sistem                                             | 9    |
| Gambar 3.3 Flowchart Aplikasi ANAR                                     | . 10 |
| Gambar 3.4 Desain Mock Up Rangka dan Organ Luar                        | . 14 |
| Gambar 3.5 Aplikasi Text to Speech                                     | . 17 |
| Gambar 3.6 Sumber Background                                           | . 17 |
| Gambar 3.7 Website Zetcil                                              | . 18 |
| Gambar 4.1 Tampilan Splash Screen Aplikasi ANAR                        | 20   |
| Gambar 4.2 Tampilan Home Aplikasi ANAR                                 | . 21 |
| Gambar 4.3 Tampilan Tentang Aplikasi ANAR                              | . 21 |
| Gambar 4.4 Tampilan Organ Aplikasi ANAR                                | . 22 |
| Gambar 4.5 Tampilan Loading Aplikasi ANAR                              | . 23 |
| Gambar 4.6 Tampilan Identifikasi Marker Sebelum Marker Teridentifikasi | . 23 |
| Gambar 4.7 Tampilan Identifikasi Marker Aplikasi ANAR                  | . 24 |
| Gambar 4.8 Backsound pada Unity                                        | . 31 |
| Gambar 4.9 Background pada Unity                                       | . 32 |
| Gambar 4.10 teks penjelasan untuk di salin ke aplikasi Text to Speech  | . 32 |
| Gambar 4.11 Teks penjelasan yang ditempel ke aplikasi Text to Speech   | . 33 |
| Gambar 4.12 Menekan Tombol Voice di bawah teks                         | . 33 |
| Gambar 4.13 Memilih Jenis Suara Indonesia                              | . 34 |
| Gambar 4.14 Menekan Tombol Share Audio File                            | . 34 |
| Gambar 4.15 Memilih Penyimpanan di Drive                               | . 35 |
| Gambar 4.16 Mengunduh File Suara Penjelasan yang Berada di Drive       | . 35 |
| Gambar 4.17 Penyimpanan File Suara Penjelasan yang Telah di Unduh      | . 36 |
| Gambar 4.18 Halaman Login Vuforia                                      | . 37 |
| Gambar 4.19 Menambahkan database                                       | . 37 |

| Gambar 4.20 Mengisi Nama Database                                       | . 37 |
|-------------------------------------------------------------------------|------|
| Gambar 4.21 Nama Database Berhasil Terdaftar di Vuforia                 | . 38 |
| Gambar 4.22 Add Target untuk Menambahkan Database Marker                | 38   |
| Gambar 4.23 Memasukkan Marker, Width, dan Nama Marker di Database       | 39   |
| Gambar 4.24 Marker yang Berhasil Masuk ke Database Vuforia              | 39   |
| Gambar 4.25 Download Database yang Telah Dibuat                         | 39   |
| Gambar 4.26 Website Zetcil untuk Download Canvas View                   | 40   |
| Gambar 4.27 Import Canvas View                                          | 40   |
| Gambar 4.28 Hasil Import Desain Antar Muka di Unity                     | 41   |
| Gambar 4.29 Peletakan Gambar Desain Antar Muka ke Canvas Image di Unit  | y41  |
| Gambar 4.30 Pengaturan Background Berupa File Mp4                       | 42   |
| Gambar 4.31 Pembuatan Scroll View                                       | 42   |
| Gambar 4.32 Scroll View Berada di Dalam Canvas View Objek Image Target. | 43   |
| Gambar 4.33 Drag and Drop Desain Antar Muka Penjelasan                  | 43   |
| Gambar 4.34 Pembuatan Objek Audio                                       | 44   |
| Gambar 4.35 Kumpulan Objek yang Diberi Nama Voice                       | 44   |
| Gambar 4.36 Pembuatan Audio dengan Add Component                        | 45   |
| Gambar 4.37 Penambahan Audio Source                                     | 45   |
| Gambar 4.38 Drag and Drop File Audio Penjelasan                         | 46   |
| Gambar 4.39 Pembuatan Button Penjelasan Nyala dan Mati                  | 46   |
| Gambar 4.40 Pengaturan untuk Penambahan Script Audio                    | 46   |
| Gambar 4.41 Drag and Drop Audio                                         | 47   |
| Gambar 4.42 Pengaturan Audio Nyala                                      | 47   |
| Gambar 4.43 Pengaturan Audio Berhenti                                   | 47   |
| Gambar 4.44 Download Zetcil Mobile Controller                           | 48   |
| Gambar 4.45 Pembuatan Objek Tap Rotate di Hierarchy                     | 48   |
| Gambar 4.46 Drag and Drop MobileTapRotate                               | 49   |
| Gambar 4.47 Drag and Drop VarObject ke Hierarchy                        | 49   |
| Gambar 4.48 Is Enabled Diaktifkan                                       | 49   |
| Gambar 4.49 Drag and Drop VarObject dan ArCamera                        | 50   |
| Gambar 4.50 Pengaturan Object Settings                                  | 50   |
| Gambar 4.51 Object Name Sesuai dengan Nama Objek 3D                     | 51   |

| Gambar 4.52 Penambahan B | ox Colider pada Objek 3D | 51 |
|--------------------------|--------------------------|----|
|--------------------------|--------------------------|----|